# FAQs

## Imports of Goods at Concessional Rates (IGCR)

- 1. What is IGCR Rules 2017?
  - IGCR Rules 2017 stands for the Import of Goods at Concessional Rate of Duty Rules, 2017. These have been enforced in India from the 1st of July, 2017. These rules are meant for importers desirous of availing the benefit of an exemption notification issued under sub-section (1) of section 25 of the Customs Act, 1962. The benefit of such exemption hinges on the utilization of imported goods covered in the notification for manufacturing any commodity or providing output service.
- 2. What goods are eligible for concessional rates under IGCR 2017?
  - The goods eligible for concessional rates under IGCR 2017 are specified in the Schedule to the rules.
  - The List Specific to Garment Exporters and by extension Leather Goods manufacturers are mentioned in the Annexure under List 257 B.
- 3. What is the circular of 2022 related to IGCR 2017?
  - The circular of 2022, issued by the Central Board of Indirect Taxes and Customs (CBIC), provides further clarification and guidance on the implementation of IGCR 2017.
  - The circular clarifies certain procedural requirements and provides additional guidance on the <u>documentation and accounting requirements for importers availing concessional</u> <u>rates under IGCR 2017.</u>
- 4. What are some of the key provisions of the circular of 2022?
  - Some key provisions of the circular of 2022 include clarifications on the procedure for furnishing bank guarantees or bonds, the documentation and declaration requirements for importers availing concessional rates, and the procedure for claiming refund of IGST paid in excess of the concessional rate. The circular also provides guidance on the valuation of imported goods and the calculation of IGST payable under the concessional rate.
- 5. What are the conditions under which these Apparel related items can be imported?
  - These imports are now governed under condition 108 which primarily requires, i.e., " the items manufactured using the imported goods are exported by the importer within six months of the date of the import".
  - The other condition specified in the notification is condition No.9, which requires importers to follow the procedure set out in Import of Goods at Concessional Rate of Duty (IGCR) Rules 2017.
- 6. What are the provisions for 'Contact Less' documentation?
  - Now, the customs officer in-charge of the jurisdiction under which the importer's premises fall have been made the primary point of contact. Any submission of documents shall now be done only to this jurisdictional customs officer electronically vide email.
  - Procedure Illustrated below
- 7. What are the new provisions for Capital Goods?
  - After Budget 2021, capital goods imported at concessional rate can be cleared to domestic area on payment of duty and interest, at a depreciated value.

- 8. Can only manufacturers avail IGCR?
  - No. In Budget 2021, the ambit is extended to include job work. Now, importers who have an incomplete manufacturing facility or none, can also avail this scheme and undertake manufacturing using job work.
- 9. Can I file monthly return if there is no utilization of imported goods in current month?
  - Utilization for every month can be declared till 10th of the subsequent month in the IGCR module. If there is no utilization of imported goods in current month then users are advised to fill NIL return in next month and users can click on 'Click to File NIL return' button on monthly return screen to submit NIL return.
- 10. Can we update downloaded excel or its name as per our need?
  - > Users cannot update the structure of the excel or modify its name
- 11. Why BCD value is fixed and can't be changed?
  - > BCD value is received from Customs application and this cannot be updated.
- 12. Can I enter Bills of entry of Non IGCR items?
  - Only the Bills of entry which are mapped with valid IIN and have IGCR items can be used while filling monthly return.
- 13. What are Qty Pending, Qty Re-Exported, goods cleared in Home consumption, Qty Used For Intended Purpose, Qty Pending At Importer Premises, Qty Pending At JW Premises?
  - Qty Pending Quantity Pending at Importer's premises + Quantity Pending at Job Worker's premises. Qty Re-Exported Quantity which is exported as it is without any utilization. Goods cleared in Home consumption Quantity of Imported goods are cleared in domestic market. Qty Used for Intended Purpose Quantity used to prepare goods. Qty Pending at Importer Premises Quantity which is pending in Importer's warehouse or premises. Qty Pending at JW Premises Quantity which is sent to Job worker for processing of goods. Qty Pending <= Qty Used for Intended Purpose+ Qty Re-Exported + Qty Goods cleared in Home consumption</p>
- 14. Can we use both utilities WEBFORM and Upload Excel utilities to file Monthly Return?
  - Yes. But, if user has more than 500-line items then users are advised to user Upload Excel utility.
- 15. Why am I getting issue of duplicate Bill of Entry while uploading Excel?
  - Please make sure your BE No, BE Date, Item Serial No, Invoice No and Port Code should be unique while uploading excel for each record.
- 16. What are the items that can be imported under the revised norms of IGCR?
  - The Department of Revenue, Ministry of Finance vide its Notification No. 02/2022- dated 01.02.2022 has allowed import of Trimmings and Embellishments and has carried out changes in facility of import of Tags, labels, stickers, belts, buttons, hangers or printed bags and import of lining and interlining material.
  - See the entire list in the annex.

Source : https://old.icegate.gov.in/Download/Frequently Asked Questions IGCR.pdf

### **Process:**

A. Access IGCR Module

- Step 1. The user logs in ICEGATE portal with valid ICEGATE ID and password.
- Step 2. Click on IGCR on the left panel to view the home screen of IGCR module as shown below. Theuser is given 4 options as follows.
  - Prior Intimation- Select this to declare the details of goods intended to be imported or manufactured, job workers (if any) and details of manufacturing unit of Importer or Job worker.
  - Bond Details/ Top up- Select this to request for a fresh continuity bond or top up the already createdbond. Bond Balance is also displayed to the user.
  - Short Receipt- Select this to declare the short or non- receipt of any imported goods in the premises of Importer.

| III App | os 🐱 New    | Message 🔟                    | Connectinfy     |                    |                                                                      |                                               |                  |                                                         | III Reading                              | ist |
|---------|-------------|------------------------------|-----------------|--------------------|----------------------------------------------------------------------|-----------------------------------------------|------------------|---------------------------------------------------------|------------------------------------------|-----|
| Latest: | time of Cor | onavirus (COV                | /ID-19) outbrea | ak, we at ICEGAT   | E are closely mo                                                     | nitoring the recent o                         | levelopments. IC | EGATE commits to provide 24*7 seamless supp             | port to trade Last Updated : Mar 1, 2022 |     |
| Home    | About Us    | Services                     | Downloads       | Guidelines         | Useful Links                                                         | Single Window                                 | Contact Us       | A- A A+                                                 |                                          |     |
|         | We          | lcome to K                   | CEGATE          | Home               |                                                                      |                                               |                  |                                                         |                                          |     |
|         | Filir       | ng Servic                    | es              | Welcon             | ne To ICE                                                            | GATE                                          |                  |                                                         |                                          |     |
|         | Fin         | ancial Se                    | rvices          | You are log        | ged in as: IGC                                                       | RUSER                                         |                  |                                                         |                                          |     |
|         | Enc         | quiry Serv                   | vices           |                    |                                                                      |                                               |                  |                                                         |                                          |     |
|         | Reg         | gistration vices             |                 | e-F<br>Use<br>asso | <b>'ayment</b><br>is can view the details<br>iciated with their expo | of the payment transactio<br>irts and imports | ns Users c       | IP Scheme<br>in register for RoDTEP scheme              |                                          |     |
|         | Acc         | Services<br>Account Services |                 | Bai                | nk Account Mar                                                       | agement                                       | Cash<br>Users c  | L <b>edger</b><br>In register and TopUp for Cash Ledger |                                          |     |
|         | Log         | gout                         |                 | Use                | rs can add Bank Accou<br>ntives online.                              | unt details for AD Code an                    | d IGCR           | in avail the trefit of IGCR exemption                   |                                          |     |

- <u>B.</u> File Monthly Return- Select this to declare and submit the monthly return statement by the users.Submit Prior Intimation Request by Importer
  - Step 1: User can access the IGCR module as explained in Part A of the document. User can select Prior Intimation on the home screen of the module to submit an intimation of the intended import or view his previous intimations.

| 🔜 Int      | box         | ×                                                  | CeGate : e-Comme      | rce Portal of C 🗙                               | IGCR                                                                     |                                                                | ×                                      | 🥨 Infosys - Personal Re                                                      | oom                         | ×   +          |          | ~ -                          | - 0                  | ×         |
|------------|-------------|----------------------------------------------------|-----------------------|-------------------------------------------------|--------------------------------------------------------------------------|----------------------------------------------------------------|----------------------------------------|------------------------------------------------------------------------------|-----------------------------|----------------|----------|------------------------------|----------------------|-----------|
| ← →        | c (         | Iocalhost:8080/i                                   | ceLogin/igcrHome      |                                                 |                                                                          |                                                                |                                        |                                                                              |                             |                |          | @ ☆                          | * 6                  | 5 E       |
| 🔢 Apr      | ps 👿 Ne     | w Message 🛛 🚦 Con                                  | nectinfy              |                                                 |                                                                          |                                                                |                                        |                                                                              |                             |                |          |                              | 🔝 Rea                | ding list |
| Latest:    | ublic Enqu  | uiries. For details click                          | here . *eSANCHIT :- F | or the Step-by-S                                | tep Procedure Guid                                                       | e for Electronic I                                             | Documer                                | nt Upload, as per Circula                                                    | ar 40/2017-                 | -Customs dated | Last Upd | ated : Feb                   | 18, 202              | 2         |
| Home       | About U     | ls Services Dow                                    | nloads Guidelines     | Useful Links                                    | Single Window                                                            | Contact Us                                                     | A- /                                   | A+                                                                           |                             |                |          |                              |                      |           |
|            | M           | elcome to ICEG                                     | ATE Home >IGC         | R                                               |                                                                          |                                                                |                                        |                                                                              |                             |                |          |                              |                      |           |
|            | Fi          | ling Services                                      | Import                | of Goods                                        | at Conces                                                                | sional Ra                                                      | te of                                  | Duty(IGCR)                                                                   |                             |                |          |                              |                      |           |
|            | Fi          | nancial Services                                   |                       |                                                 |                                                                          |                                                                |                                        |                                                                              |                             |                |          |                              |                      |           |
|            | Er          | nquiry Services                                    | Prior Intim           | ation Bo                                        | ond Details/Top up                                                       | Short                                                          | Receipt                                | File Monthly                                                                 | Return                      |                |          |                              |                      |           |
|            | Re          | egistration Servi                                  | ices                  |                                                 |                                                                          |                                                                |                                        |                                                                              |                             |                |          |                              |                      |           |
|            | IG          | icr                                                |                       |                                                 |                                                                          |                                                                |                                        |                                                                              |                             |                |          |                              |                      |           |
|            | A           | ccount Services                                    | l                     |                                                 |                                                                          |                                                                |                                        |                                                                              |                             |                |          |                              |                      |           |
|            | Lo          | ogout                                              |                       |                                                 |                                                                          |                                                                |                                        |                                                                              |                             |                |          |                              |                      |           |
|            |             |                                                    |                       |                                                 |                                                                          |                                                                |                                        |                                                                              |                             |                |          |                              |                      |           |
|            | G G         | overnment of India<br>nistry of Finance Department | t of Revenue          |                                                 |                                                                          |                                                                |                                        | ((The canth                                                                  | aro Awaro<br>South Asia 201 | ) 🛦 🙀          |          | ational e-gov<br>Award for 2 | emance<br>010-11     |           |
|            |             |                                                    | SM                    | TP Mail List   Sit<br>Copyright Å© 2011<br>Best | e Map   Accessibilit<br>All rights reserved. Dir<br>Viewed at 1024 x 768 | y Statement   A<br>rectorate of System<br>Resolution   Interne | dd to Fav<br>is, Custom<br>it Explorer | ourite   Help   Terms of<br>s and Central Excise New I<br>8.0-Later Versions | o <b>f Use</b><br>Delhi.    |                |          |                              |                      |           |
| localhosti | 8080/iceLog | in/bond_details                                    |                       |                                                 |                                                                          |                                                                |                                        |                                                                              |                             |                |          |                              |                      |           |
| -          | , Р Туре    | here to search                                     |                       | 🖽 💽                                             | 🧔 🥥                                                                      | 🚍 🐝                                                            | ×                                      | 🥶 📼                                                                          |                             | 🥥 28°C         | ^ 👄 🖿    | 門 (1)                        | 3:46 PM<br>2/18/2022 | 31        |

Step 2: A dashboard will be displayed to the user with all the previous IGCR Identification Numbers (IINs) created by him.

| -> C O localHost 8080/icel  | ogin/priorinumationDashboard |                  |                                                          |                             |            |             | 1 H        |         | ₽., |
|-----------------------------|------------------------------|------------------|----------------------------------------------------------|-----------------------------|------------|-------------|------------|---------|-----|
| Apps 📓 New Message 🚦 Connec | tinfy                        |                  |                                                          |                             |            |             |            | 🗄 Readi | ing |
|                             | _                            |                  |                                                          |                             |            |             |            |         |     |
| Welcome to ICEGATE          | Home >IGCR > Prior Intim     | nation Dashboard |                                                          |                             |            |             |            |         |     |
| Filing Services             | IGCR - Prior Intim           | nation           |                                                          |                             |            |             |            |         |     |
| Financial Services          |                              |                  |                                                          |                             |            |             |            |         |     |
| Enquiry Services            | -                            |                  |                                                          |                             |            | 🛐 New Prior | Intimation |         |     |
| Registration Services       |                              | 3307037777       |                                                          |                             | CREATION   | FXPIRY      |            | Č       |     |
| IGCR                        | = IIN                        | GSTIN            | COMMISSIONERATE                                          | DIVISION                    | DATE       | DATE        | ACTION     |         |     |
| Account Services            |                              |                  | Commissioner of Customs                                  | Customs                     |            |             |            |         |     |
| Logout                      | 07AAACS0764L1Z82122001       | 07AAACS0764L1Z8  | (Preventive) Jodhpur.                                    | Division Shri<br>Ganganagar | 11/02/2022 | 31/03/2022  | Update     |         |     |
|                             | 18AAACS0764L1Z52122001       | 18AAACS0764L1Z5  | Commissioner of Customs,<br>Nagpur                       | Division-I,<br>Nagpur       | 07/02/2022 | 31/03/2022  | Update     |         |     |
|                             | 27AAACS0764L1Z62122001       | 27AAACS0764L1Z6  | Principal Commissioner of<br>Customs (Preventive), Delhi | EPC Delhi                   | 07/02/2022 | 31/03/2022  | Update     |         |     |
|                             | 06AAACS0764L1ZA2122001       | 06AAACS0764L1ZA  | Commissioner of Customs<br>(Preventive), Lucknow         | EPC, Bareilly               | 07/02/2022 | 31/03/2022  | Update     |         |     |

Step 3. User can click on "New Prior Intimation" on the right side as shown to declare the details of the new import to be done by the user.

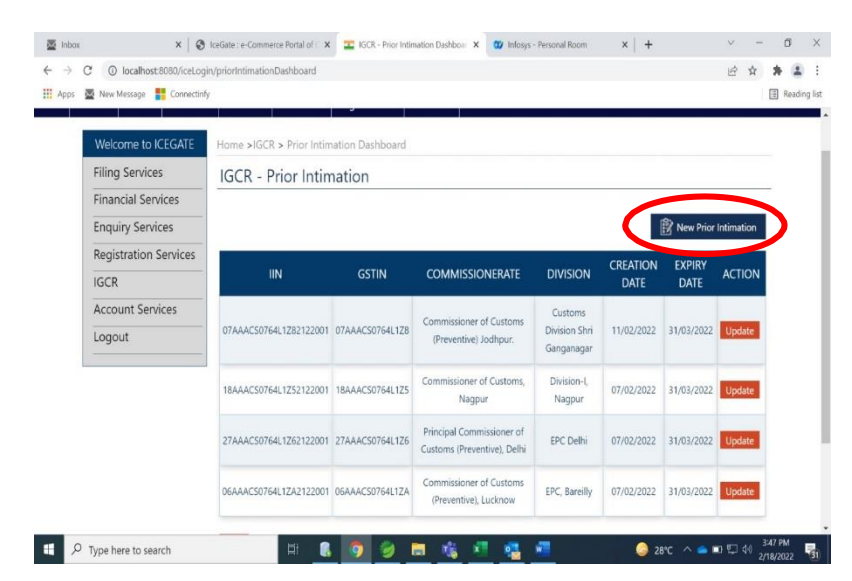

> Step 4. Prior Intimation Request form with four tabs is displayed to the user.

- Manufacturer Details Details of the Importer
- Goods to be Imported Details of the goods intended to be imported
- Goods to be manufactured Details of the goods intended to be manufactured
- Job Worker Details Details of Job workers if any

| ops 📓 New Message 🚦 Connecti | infy                                                                                  |                                |                 |                          |  |   | ⊞ F | Reading | lis |
|------------------------------|---------------------------------------------------------------------------------------|--------------------------------|-----------------|--------------------------|--|---|-----|---------|-----|
| Welcome to ICEGATE           | Home >IGCR > Prior Intimation                                                         | n Dashboard > Prior Intimation | Request by the  | e Importer               |  |   |     |         |     |
| Filing Services              | Prior Intimation Reg                                                                  | uest by the Importer           | (IGCR-1)        |                          |  |   |     |         |     |
| Financial Services           |                                                                                       | , ,                            |                 |                          |  |   |     |         |     |
| Enquiry Services             |                                                                                       | Prior Intimation Reques        | t by the Import | ter (IGCR-1)             |  |   |     |         |     |
| Registration Services        | Manufacturer Details Goods to be Imported Goods to be Manufactured Job Worker Details |                                |                 |                          |  |   |     |         |     |
| IGCR                         | - Manufacturer Details                                                                | Job Worker Details             |                 |                          |  |   |     |         |     |
| Account Services             | 150.0                                                                                 |                                |                 | 0300070005               |  |   | 1   |         |     |
| Logout                       | Name *                                                                                |                                |                 | DIAMOND CHAIN            |  |   | 1   |         |     |
|                              | GSTIN *                                                                               |                                |                 | Please Select GSTIN ~    |  | 1 | ŧ   |         |     |
|                              | State *                                                                               |                                |                 |                          |  |   | j   |         |     |
|                              | District *                                                                            |                                |                 | Please Select District ~ |  |   |     |         |     |
|                              | Commissionerate *                                                                     |                                |                 |                          |  |   |     |         |     |
|                              | Division *                                                                            |                                |                 |                          |  |   | 1   |         |     |
|                              | Address *                                                                             | ring [ Init *                  |                 | Naroji Nagar             |  |   | 1   |         |     |
|                              | Process on detaken at manuacte                                                        | ining onic                     |                 |                          |  |   | 1   |         |     |

- > Step 5. User needs to enter the following details in the Manufacturer Details tab.
  - a. IEC This will be entered by the system as per the login details
  - b. Name This will be entered by the system as per the login details
  - c. GSTIN User can select from the drop down of GSTINs available in the system
  - d. State This will be entered by the system as per the GSTIN details
  - e. District This will be entered by the system as per the GSTIN details
  - f. Commissionerate This will be entered by the system as per the above details

- g. Division This will be entered by the system as per the above details
- h. Address Address of the premises of the Importer/manufacturer
- i. Process undertaken at Manufacturing Unit of the Importer

Prior Intimation Request by the Importer (IGCR-1)

|                                  | Prior Intimation Reques | Prior Intimation Request by the Importer (IGCR-1) |                    |  |  |  |  |  |  |  |
|----------------------------------|-------------------------|---------------------------------------------------|--------------------|--|--|--|--|--|--|--|
| Manufacturer Details             | Goods to be Imported    | Goods to be Manufactured                          | Job Worker Details |  |  |  |  |  |  |  |
| IEC *                            |                         | 0388070005                                        |                    |  |  |  |  |  |  |  |
| Name *                           |                         | DIAMOND CHAIN                                     |                    |  |  |  |  |  |  |  |
| GSTIN *                          |                         | Please Select GSTIN                               | 4 <del>~</del>     |  |  |  |  |  |  |  |
| State *                          |                         |                                                   |                    |  |  |  |  |  |  |  |
| District *                       |                         | Please Select Distri                              | ct 💙               |  |  |  |  |  |  |  |
| Commissionerate *                |                         |                                                   |                    |  |  |  |  |  |  |  |
| Division *                       |                         |                                                   |                    |  |  |  |  |  |  |  |
| Address *                        |                         | Naroji Nagar                                      |                    |  |  |  |  |  |  |  |
| Process Undertaken at Manufactur | ring Unit *             |                                                   |                    |  |  |  |  |  |  |  |

- Step 6: User needs to enter the following information in the Goods to be imported tab. All these details will be corresponding to the goods intended to be imported by the importer.
  - a. CTH
  - b. Description of Goods
  - c. Quantity of Goods -
  - d. UQC
  - e. Value of Goods
  - f. Notification NumberPort of Import

| Welc   | ome to ICE   | EGATE  | Home >IG | CR > Prior   | Intimation Dasl | hboard > Prior Intima | ition Request by t | ne Importer     |              |         |
|--------|--------------|--------|----------|--------------|-----------------|-----------------------|--------------------|-----------------|--------------|---------|
| Filing | g Services   |        | Prior Ir | ntimatio     | on Request      | t by the Impor        | ter (IGCR-1)       |                 |              |         |
| Finar  | ncial Servio | es     |          |              |                 |                       |                    |                 |              |         |
| Enqu   | iry Service  | es     |          |              |                 | Prior Intimation Re   | quest by the Impo  | rter (IGCR-1)   |              |         |
| Regis  | stration Se  | rvices |          |              |                 |                       |                    |                 |              |         |
| IGCR   | l)           |        | Man      | ufacturer De | etails          | Goods to be Imported  | Goods to           | be Manufactured | Job Worker D | etails  |
| Acco   | unt Servic   | es     |          | 1è           | Description     |                       |                    |                 | Notification | Dort of |
|        | out          |        | S.No.    | стн '        | of Goods        | Qty of Goods          | UQC                | Value of Goods  | Number       | Import  |
| Logo   |              |        |          |              |                 |                       |                    |                 |              |         |

- Step 7: User needs to enter the following information in Goods to be manufactured tab.
  - a. CTH CTH of the Goods to be manufactured
  - b. Nature of goods produced
  - c. Notification Number
  - d. SAC Code Service Accounting Code which is optional field and relevant only for the serviceproviders.

| Filing Services       | Duion Intimat | ion Domus | at hutha lunnartar (ICCD          | 1)                                                                                                    |                   |      |
|-----------------------|---------------|-----------|-----------------------------------|----------------------------------------------------------------------------------------------------|-------------------|------|
|                       | Prior Intimat | ion Reque | est by the importer (IGCR         | (-1)                                                                                                    |                   |      |
| Financial Services    |               |           |                                   | and the second second second second second second second second second second second second second second second |                   |      |
| Enquiry Services      |               |           | Prior Intimation Request by the I | mporter (IGCR-1)                                                                                                 |                   |      |
| Registration Services | _             |           |                                   |                                                                                                    |                   |      |
| IGCR                  | Manufacturer  | Details   | Goods to be Imported Good         | is to be Manufactured                                                                                            | Job Worker Det    | ails |
| lock                  |               |           |                                   |                                                                                                    |                   |      |
| Account Services      | S No.         | СТН       | Nature of Goods Produced          | Notification Number                                                                                              | SAC               | Code |
| Account Services      | S.No.         | СТН       | Nature of Goods Produced          | Notification Number                                                                                              | SAC               | Code |
| Account Services      | S.No.         | СТН       | Nature of Goods Produced          | Notification Number                                                                                              | SAC<br>Previous 1 | Code |

- Step 8: User needs to provide the following details in the Job Worker details section.
  - a. Name
  - b. GSTIN
  - c. Address
  - d. Process undertaken at Unit of the Job Worker
  - e. Nature of Goods produced

| Welcome to ICEGATE                                                                                                    | Home >IGCR > Prior Intimatio                                                                                                    | n Dashboard > Prior Intimation                                                                                                    | Request by the Importer                                                                                                    |                           |                                                                               |
|----------------------------------------------------------------------------------------------------|----------------------------------------------------------------------------------------------------|----------------------------------------------------------------------------------------------------|----------------------------------------------------------------------------------------------------|---------------------------|-------------------------------------------------------------------------------|
| Filing Services                                                                                                    | Prior Intimation Req                                                                                                    | uest by the Importer                                                                                                    | (IGCR-1)                                                                                                    |                           |                                                                               |
| Financial Services                                                                                                    |                                                                                                    | Prior Intimation Reques                                                                                                    | t by the Importer (IGCR-1)                                                                                                    |                           |                                                                               |
| Enquiry Services                                                                                                    |                                                                                                    |                                                                                                    |                                                                                                    |                           |                                                                               |
|                                                                                                    | Manufacturer Details                                                                                                    | Goods to be Imported                                                                                                    | Goods to be Manufactured                                                                                                    | Job Worker                | r Details                                                                     |
| Account Services                                                                                                    |                                                                                                    |                                                                                                    |                                                                                                    |                           |                                                                               |
| Logout                                                                                                    | Name *                                                                                                    |                                                                                                    |                                                                                                    |                           |                                                                               |
|                                                                                                    | Address *                                                                                                    |                                                                                                    |                                                                                                    |                           |                                                                               |
|                                                                                                    | Process at Unit *                                                                                                    |                                                                                                    |                                                                                                    |                           |                                                                               |
|                                                                                                    | Nature of Goods Produced *                                                                                                    |                                                                                                    |                                                                                                    |                           |                                                                               |
|                                                                                                    | Save                                                                                                    |                                                                                                    |                                                                                                    |                           |                                                                               |
|                                                                                                    | S.No. Name GSTIN                                                                                                    | Address of Unit Proc                                                                                                    | ess at Unit Nature of                                                                                                    | Goods Produced            | Action                                                                        |
|                                                                                                    |                                                                                                    |                                                                                                    |                                                                                                    |                           |                                                                               |
|                                                                                                    |                                                                                                    |                                                                                                    | And the second second se                                                                                                    | A SKOCH O                 | National e-roverna                                                            |
| Government of India<br>Ministry of Finance Department of Rever                                                                                                    | nue                                                                                                    |                                                                                                    | (The coardibaro Award<br>South Asia 2011                                                                                                    | Digital Netusion          | Award for 2010-1                                                              |
| Geverament of India<br>Meansh of Finance Department of Reve<br>Type here to search<br>ID/ BG Details<br>× (2)<br>O localhost:8080/iceLogin                                                                                                    | ceGate : e-Commerce Portal of C X                                                                                                    | 9 谢 🗖 🍓 🗴                                                                                                    | Infosys - Personal Room                                                                                                    | ×   +                     | ************************************                                          |
| Covernment of India<br>Memory of Finance Department of Rever<br>Type here to search<br>ID/ BG Details<br>× (3)<br>(0) localhost:8080/iceLogin<br>New Message (Connectinfy<br>New Message (Connectinfy<br>Connectinfy                                                                                                    | ceGate : e-Commerce Portal of C X 2<br>//igcrHome                                                                                                    | 9 🤌 🗖 🍇 X                                                                                                    | Infosys - Personal Room                                                                                                    | X +                       | - Award to 2018-1<br>→ 1 □ 4 0 2/4<br>✓ -<br>E ★<br>Updated : Feb 1           |
| Geverament of India.     Menuty of Finance Department of Rever     Type here to search     ID/ BG Details         × <ul> <li>ID/ BG Details</li> <li>×              <li>IO</li> <li>Iocalhost 8080/iceLogir</li> <li>New Message</li> <li>Connectify</li> <li>Connectify</li> <li>Cenquiries. For details click here.</li> <li>Out Us</li> <li>Services</li> <li>Downloads</li> </li></ul>                                                                                                    | ceGate : e-Commerce Portal of C X<br>VigcrHome   •eSANCHIT For the Step-by-Step Pr Guidelines Useful Links Sing                                                                                                    | IGCR     ×       ocedure Guide for Electronic Docume       le Window     Contact Us                                                                                                    | Infosys - Personal Room      Infosys - Personal Room      Hupload, as per Circular 40/2017      A A+                                                                                                    | X   +                     | · Award to 2010-1<br>                                                         |
| Covernment of India<br>Memory of Finance Department of Rever<br>Type here to search<br>ID/ BG Details<br>× (2)<br>O localhost:8080/ceLogin<br>New Message Connectinfy<br>New Message Connectinfy<br>Cenquiries. For details click here.<br>Out Us Services Downloads<br>Welcome to ICEGATE                                                                                                    | ceGate : e-Commerce Portal of ( ×<br>//igcrHome<br>Guidelines Useful Links Sing<br>Home >IGCR                                                                                                    | 9 🧼 🖬 🍇 🔊                                                                                                    | Infosys - Personal Room      Upload, as per Circular 40/2017      A A+                                                                                                    | X +                       | - Award to 2018-1<br>→ 1 □ 4 0 2/1<br>                                        |
| Covernment of India<br>Menulty of Finance Department of Rever<br>Type here to search<br>ID/ BG Details                                                                                                    | CeeGate : e-Commerce Portal of C X  CeeGate : e-Commerce Portal of C X  CeeGate : e-Commerce Portal o  | IGCR       X         occedure Guide for Electronic Docume         le Window       Contact Us         A-         Concessional Rate of                                                                                                | Infosys - Personal Room      Upload, as per Circular 40/2017      A A+      E Duuty/(IGCR)                                                                                                    | X +                       | - Award to 2018-1<br>■3 1 □ 40 3<br>2/<br>∨ -<br>⊡ ☆<br>1<br>Updated : Feb 1  |
| Government of India<br>Menulty of Financia Department of Rever<br>Type here to search<br>ID/ BG Details                                                                                                    | Image: Second Second                  | IGCR     ×       ocedure Guide for Electronic Docume       le Window     Contact Us       A - d       Concessional Rate or                                                                                                    | Infosys - Personal Room      Upload, as per Circular 40/2017      A A+      f Duty(IGCR)                                                                                                    | X   +                     | · Award to 2018-1<br>■ 3 1 4 0 2/4<br>✓ -<br>E ★<br>Updated : Feb 1           |
| Gevernment of India<br>Membry of Finance Department of Rever<br>D Type here to search<br>ID/ BG Details<br>\(\begin{aligned}     & \lefty & \end{aligned}     & \end{aligned}     \(\begin{aligned}     & \end{aligned}     & \end{aligned}     & \end{aligned}     \(\begin{aligned}     & \end{aligned}     & \end{aligned}     \end{aligned}     \(\begin{aligned}     & \end{aligned}     & \end{aligned}     \end{aligned}     \(\begin{aligned}     & \end{aligned}     & \end{aligned}     & \end{aligned}     \(\begin{aligned}     & \end{aligned}     & \end{aligned}     \end{aligned}     \(\begin{aligned}     & \end{aligned}     & \end{aligned}     & \end{aligned}     \end{aligned}     \(\begin{aligned}     & \end{aligned}     & \end{aligned}     & \end{aligned}     \end{aligned}     \end{aligned}     \(\begin{aligned}     & \end{aligned}     & \end{aligned}     & \end{aligned}     \end{aligned}     \end{aligned}     \(\begin{aligned}     & \end{aligned}     & \end{aligned}     & \end{aligned}     \end{aligned}     \end{aligned}     \end{aligned}     \(\begin{aligned}     & \end{aligned}     & \end{aligned}     & \end{aligned}     \end{aligned}     alig | CeeGate : e-Commerce Portal of C ×   CeeGate : e-Commerce Portal of C ×   CeeGate :   | IGCR       ×         occedure Guide for Electronic Docume         le Window       Contact Us         A-         Concessional Rate or         add/BG                                                                                 | The searchings Award     The searchings Award     The searchings A | X +                       | · * Award to # 2018-1<br>■ 3 ∜                                                |
| Gevernment of India<br>Membry of Finance Department of Rever<br>Type here to search<br>ID/ BG Details                                                                                                    | Image: Second State and State and S                                | 9       IGCR       ×         IGCR       ×         ocedure Guide for Electronic Docume         le Window       Contact Us       A-         Concessional Rate of         Concessional Rate of         Documentary       Short Receipt | The searchings Award     The searchings Award     The searchings A | X +                       | - Award to 2018-1<br>→ 1 1 1 1 1 1 1 1 1 1 1 1 1 1 1 1 1 1 1                  |
| Geverament of India<br>Menuty of Finance Department of Rever<br>Type here to search<br>ID/ BG Details<br>× © 1<br>O localhost 8080/iceLogir<br>New Message Connectinfy<br>Conduits For details click here.<br>Out Us Services Downloads<br>Welcome to ICEGATE<br>Filing Services<br>Financial Services<br>Enquiry Services<br>Registration Services<br>Information Services<br>Registration Services                                                                                                    | Image: Second second second                  | IGCR       ×         ocedure Guide for Electronic Docume         le Window       Contact Us         A-         Concessional Rate of         nd/BG                                                                                   | The concluse Award       Infosys - Personal Room       Infosys - Personal Room       Int Upload, as per Circular 40/2017       A A+       F Duty(IGCR)                                                                                                    | X +                       | · *Award to 2018-<br>■ 3 1 1 40 3<br>2/<br>✓ –<br>E ☆                         |
| Government of India<br>Menuty of Finance Department of Rever<br>Type here to search<br>ID/ BG Details                                                                                                    | The second second secon | IGCR       ×         ocedure Guide for Electronic Docume         le Window       Contact Us         Concessional Rate or         Concessional Rate or         hd/BG                                                                 | Infosys - Personal Room      Upload, as per Circular 40/2017      A A+      Duty(IGCR)      File Monthly Return                                                                                                    | X +                       | · *Award to # 2018-<br>■ 3 ∜ □ 40 3<br>2/<br>∨ -<br>⊡ ☆ 1<br>Updated : Feb 1  |
|                                                                                                    | Image: Same of the second second s                                | IGCR       ×         ocedure Guide for Electronic Docume         le Window       Contact Us         A         Concessional Rate of         nd/BG                                                                                    | Control of the control of the c | X +                       | - Award to 2018-1<br>■3 1 1 40 3<br>2/<br>∨ -<br>⊡ ☆<br>Updated : Feb 1       |
| Generation of India<br>Membry of Finance Department of Rever<br>Type here to search<br>ID/ BG Details                                                                                                    | CeeGate : e-Commerce Portal of ( X )         VigcrHome         *esANCHIT :- For the Step-by-Step Pr         Guidelines       Useful Links         Home >IGCR         Import of Goods at         Prior Intimation         Prior Intimation                                                                                                    | IGCR       ×         ocedure Guide for Electronic Docume         le Window       Contact Us         A         Concessional Rate of         nd/BG                                                                                    | Critical and a service and a service an | X   +                     | - Award to 2018-1<br>■3 1 1 40 3<br>2/1<br>↓ -<br>⊡ ☆<br>↓<br>Updated : Feb 1 |
| Generation of India<br>Menutry of Financia Department of Rever<br>Type here to search<br>ID/ BG Details                                                                                                    | Image: Second Second                                | IGCR       ×         occedure Guide for Electronic Docume         le Window       Contact Us         A         Concessional Rate or         nd/BG                                                                                   | Control of the control of the c | X +<br>Customs dated Last | - Award to 2018-1<br>■ 2 1 4 4 2/1<br>→ -<br>⊡ ☆ ☆<br>Updated : Feb 1         |
| Coveriment of India<br>Membry of Finance Department of Rever<br>Dype here to search<br>ID/ BG Details                                                                                                    | Tree                                                                                                    | IGCR       ×         occedure Guide for Electronic Docume         le Window       Contact Us       A-         Concessional Rate or         nd/BG       Short Receipt                                                                | The conclusion Award      The conclusion Award      The conclusio | X +                       | - Award for 2018-1<br>→ 1                                                     |

User can access the IGCR module as explained in Part A of the document. User can select Bond/BG Detailson the home screen of the module to submit a request for a fresh continuity bond or top up the existing continuity bond or view balance of the bond or provide BG details.

D. Create Fresh Continuity Bond

<u>Step 1:</u> User is required to fill the following information to create a new request for a fresh ContinuityBond.

| Bond Details/Top up         Bond Details/Top up         Registration Services         IGCR       Registration Services         IGCR       Registration Services         Dogout       Please Select Registrations         Bond Type *       Please Select Registrations         Bond Type *       Please Select Registrations         Bond Type *       Please Select Registrations         Bond Number *       Please Select Registrations         Ancount of Bond *       Fresh with BOS       Presh with BOS         Amount of Bond *       Fresh with BOS       Please Select Registrations         Bond Number *       Presh with BOS       Place       Select         Category of Bond *       Fresh with BOS       Select         Bond Date *       Select         Dot 0       Yeards       Select       Select         Bord       Date       Select         Deate       Select         Presh without       27AAACS0764L1Z82122001       NA       Colsc Here                                                                                                    | Apps | 🖉 New Message 🔣 Connectinfy |                                              |                 |              |                               |                  |            |                |         |                     | Readin | ng l |
|----------------------------------------------------------------------------------------------------|------|-----------------------------|----------------------------------------------|-----------------|--------------|-------------------------------|------------------|------------|----------------|---------|---------------------|--------|------|
| Enquiry Services       Bond Details/Top up         Registration Services       IGCR         Account Services       Image: Sect Request Type *         Logout       Please Select Request Type *         Bond Type *       Anendment with Amount and GS Details         Amount of Bond *       Fresh with So?         Edge of Bond *       Fresh with So?         Bond Date *       Image: Sect Sect Sect Sect Sect Sect Sect Sect                                                                                                    |      | Financial Services          |                                              |                 |              |                               |                  |            |                |         |                     |        |      |
| Registration Services       IGCR         IGCR       IN *         Account Services       Image: Select Request Type *         Logout       Image: Select Request Type *         Bond Type *       Amendment with Amount and Go Details         Amount of Bond *       Fresh with Soft and BO Details         Category of Bond *       Fresh with Soft and BO Details         Bond Date *       Image: Select Select |      | Enquiry Services            |                                              |                 |              | 1                             | Bond Details/I   | lop up     |                |         |                     |        |      |
| IGCR     Bond Type *     IPRease Select Request Type:       IGCR     Bond Type *     Anendment with Amount       Account Services     Bond Yumber *     Amendment with Amount and BG Details       Logout     Anound Bond *     Fresh with BG/K       Bond Number *     Fresh with BG/K     Bond       Bond Date *     Bond Type *     Bond Type *       Bond Date *     Bond Type *     Bond Type *       Bond Date *     Catagory of Bond *     Fresh with SG/K       Bond Date *     Catagory of Bond *     Bond Type *       Status     Bond Date *     Catagory of Bond *     Bond Type *       Pending Request Q202: 02-     1000000     Fresh without 27AAACS0764.1252122001     NA                                                                                                    |      | Registration Services       |                                              |                 |              |                               |                  |            |                |         |                     |        |      |
| NOCR     No       Account Services     Bond Type *       Bond Sumber *     Amendment with Softwalls       Amount of Bond *     Fresh with Softwalls       Category of Bond *     Fresh with Softwalls       Bond Date *     0       Softwall     0       Softwall     0       Sof                                                                                                    |      | ICCR                        | Request Type *                               |                 |              | -Please Select                | Request Type-    |            |                |         |                     |        |      |
| Account Services     Bond Type *     Amendment with 80 Details       Logout     Bond Number *     Presh with 80%       Anount of Bond *     Presh with 80%       Anount of Bond *     Presh with 90%       Bond Date *     0       Bond Date *     0       Citck Here to vive Status Description:     Service       Bond     Status     Bond       Number     Status     Bond       Pending     Request 2022-02-     1000000       Pending     Request 202-01-     1000000       Pending     Request 202-01-     1000000                                                                                                    |      | IGCK                        | IIN *                                        |                 |              | Amendment w                   | with Amount      |            |                |         |                     |        |      |
| Logout     Bond Number *     Amendment with Amount and BG Details       Amount of Bond *     Fresh with Soft and BO Details       Category of Bond *     Fresh with Soft and BO Details       Bond Date *                                                                                                    |      | Account Services            | Bond Type *                                  |                 |              | Amendment w                   | rith BG Details  |            |                |         |                     |        |      |
| Amount of Bond * Fresh withbut BG% Category of Bond * Fresh withbut BG% Bond Date *   Cick Here View Status Description: Bond Date *  Cick Here View Status Description: Bond Number Status Bond Bond Amount Request Type IIN Remark Bond Number Status Bond Date 2022-02- 10 1000000 Fresh without 27AAAC50764L1262122001 NA Cick Here                                                                                                    |      | Logout                      | Bond Number                                  |                 |              | Amendment w<br>Fresh with BGS | nth Amount and   | BG Details |                |         |                     |        |      |
| Category of Bond *     Fresh without B0%       B0% *     0       Bond Date *     0       Submit     Category of Bond *       Citk Here to view Status Description.     E       Bond Number     Status       Bond Number     Status       Pending     Request       2022-02-     1000000       Presh without     27AAACS0764L1262122001       NA     Click Here                                                                                                    |      |                             | Amount of Bon                                | d *             |              | Fresh with BG                 | % and BG Details |            |                |         |                     |        |      |
| Bond Date *     D       Submit     C       Submit     C       Submit     C       Submit     C       Submit     C       Submit     C       Submit     C       Submit     C       Submit     C       Submit     C       Pending     Requested       Pending     Requested       2022-02-<br>1000000     Fresh without       Bonk     Citick Here                                                                                                    | - 20 |                             | Category of Bo                               | nd *            |              | Fresh without                 | BG%              |            |                |         |                     |        |      |
| Bond Date *     Image: Constraint of the status description:       Submit     Status     Bond Date     Bond Amount     Request Type     IN     Remark     Bond Utilisation       Pending     Request     202-92-<br>1000000     1000000     Fresh without 27AAC50764L1252122001     NA     Click Here                                                                                                    |      |                             | BG% *                                        |                 |              | 0                             |                  |            |                |         |                     |        |      |
| Submit           Click Here to view Status Description:           Search           Bond         Bond         Bond         Search         Bond           Bond         Status         Bond         Request Type         IIN         Remark         Bond           Pending         Requested         2022-02-<br>1000000         Tresh without         27AAACS0764L1262122001         NA         Click Here                                                                                                    |      |                             | Bond Date *                                  |                 |              |                               |                  |            |                |         |                     |        |      |
| Bond<br>Number         Status         Bond<br>Date         Bond<br>Amount         Request Type         IIN         Remark<br>Presh without         Bond<br>Utilisation           Pending         Requested<br>19         1000000         Fresh without<br>Bolk         27AAAC50764L1262122001         NA         Click Here                                                                                                    |      |                             | Submit<br>Click Here to vie<br>Show 10 v eet | ew Status Desci | ription.     |                               |                  |            |                | Search: |                     |        |      |
| Pending         Requested         2022-02-<br>19         Toobood         Fresh without<br>BG%         27AAAC50764L1262122001         NA         Click Here                                                                                                    |      |                             | Bond<br>Number                               | Status          | Bond<br>Date | Bond<br>Amount                | Request Ty       | pe         | IIN            | Remark  | Bond<br>Utilisation |        |      |
|                                                                                                    |      |                             | Pending                                      | Requested       | 2022-02-     | 1000000                       | Fresh witho      | ut 27AAAC  | 60764L1Z621220 | 001 NA  | Click Here          |        |      |

a. Request Type - User can select the following options.

a.1 Fresh without BG%- BG% field will be disabled for the user because the BG% is zero

a.2 Fresh with BG%- User can enter the BG%. This is used in case the user doesnot have BGdetails at the time of request submission. User can submit the BG details later on by selectingAmendment with BG details in the request type.

a.3 Fresh with BG% and BG details- User can enter the BG % in the field provided. Along with this, user will provide details of the Bank guarantee as provided below –

| Financial Services    | 1 Augustin Augustin |                             |                           |            |                 |  |
|-----------------------|----------------------------------------------------------------------------------------------------|-----------------------------|---------------------------|------------|-----------------|--|
|                       |                                                                                                    |                             |                           |            |                 |  |
| Enquiry Services      |                                                                                                    |                             | Bond Details/Top up       |            |                 |  |
| Registration Services | Descust Toront                                                                                                    | French with                 | PCW and PC Dataile        |            |                 |  |
| IGCR                  | IIN *                                                                                                    | Presh with                  | 764I 17C2122001 ×         |            |                 |  |
| Account Services      | Bond Type *                                                                                                    | IGCR                        |                           |            |                 |  |
| lessut                | Bond Number *                                                                                                    | NA                          |                           |            |                 |  |
| Logout                | Amount of Bond *                                                                                                    | 10000                       |                           |            |                 |  |
|                       | Category of Bond *                                                                                                    | Continuity                  | Bond                      |            |                 |  |
|                       | BG% *                                                                                                    | 2                           |                           |            |                 |  |
|                       | Bond Date *                                                                                                    | 2022/02/27                  |                           |            |                 |  |
|                       | Note- BG Details marked with                                                                                                    | 1 * are mandatory. Click on | Add BG Row to add BG Deta | ails.      |                 |  |
|                       | BG Serial Number*                                                                                                    | BBG Number*                 | BBG Date*                 | BG Amount* | BG Expiry Date* |  |
|                       |                                                                                                    |                             |                           |            |                 |  |

b. IIN - User to select the IGCR Identification Number (IIN) created after declaring prior Intimationrequest.

- c. Bond Type IGCR will be selected automatically
- d. Bond Number This will be NA in case of a fresh bond request
- e. Amount of Bond To be entered by the user
- f. Category of Bond Continuity Bond will be selected automatically
- g. BG Bank Guarantee percentage Involved
- h. Bond Date Current date can be entered by the user

#### C.1 Top Up/Amend Existing Continuity Bond

**<u>Step 1.</u>** User is required to fill details in the following fields to amend an existing bond.

| Apps | 🐱 New Message   🚾 Connectinfy |                                                 |                  |                |                               |                             |            |              |         |                     | 📰 Rei | iding li |
|------|-------------------------------|-------------------------------------------------|------------------|----------------|-------------------------------|-----------------------------|------------|--------------|---------|---------------------|-------|----------|
|      | Financial Services            |                                                 |                  |                |                               |                             |            |              |         |                     |       |          |
|      | Enquiry Services              |                                                 |                  |                | 1                             | Bond Details/               | Гор ир     |              |         |                     |       |          |
|      | Registration Services         |                                                 |                  |                |                               |                             |            |              |         |                     |       |          |
|      |                               | Request Type *                                  |                  |                | -Please Select                | Request Type-               | ~          |              |         |                     |       |          |
|      | IGCR                          | IIN *                                           |                  |                | Amendment w                   | Request Type-<br>ith Amount |            |              |         |                     |       |          |
|      | Account Services              | Bond Type *                                     |                  |                | Amendment w                   | ith BG Details              |            |              |         |                     |       |          |
|      | Logout                        | Bond Number *                                   |                  |                | Amendment w<br>Fresh with BG9 | ith Amount and              | BG Details |              |         |                     |       |          |
|      |                               | Amount of Bond                                  | Amount of Bond * |                |                               | 6 and BG Details            |            |              |         |                     |       |          |
|      |                               | Category of Bor                                 | id *             |                | Fresh without B               | 3G%                         |            |              |         |                     |       |          |
|      |                               | BG% *                                           |                  |                | 0                             |                             |            |              |         |                     |       |          |
|      |                               | Bond Date *                                     |                  |                |                               |                             |            |              |         |                     |       |          |
|      |                               | Submit<br>Click Here to view<br>Show 10 v entri | v Status Descr   | iption.        |                               |                             |            |              | Search: |                     | 2     |          |
|      |                               | Bond                                            | Status           | Bond<br>Date   | Bond<br>Amount                | Request Ty                  | ре         | IIN          | Remark  | Bond<br>Utilisation |       |          |
|      |                               | Number                                          |                  | Dute           |                               |                             |            |              |         |                     |       |          |
|      |                               | Number<br>Pending                               | Requested        | 2022-02-<br>19 | 1000000                       | Fresh witho<br>BG%          | 27AAACS    | 0764L1Z62122 | 001 NA  | Click Here          |       |          |
|      |                               | Number<br>Pending                               | Requested        | 2022-02-<br>19 | 1000000                       | Fresh witho<br>BG%          | 27AAACS    | 0764L1Z62122 | 001 NA  | Click Here          |       |          |

a. Request Type – User can select the following options.

a.1 Amendment with Amount- To be selected in case of Bond Top Up Requests.

| 🖾 Inbox                             | × 💩                      | IGCR               | ×             | +            |              |               |                |             |             |         | ~                   | -                  | ٥              | ×      |
|-------------------------------------|--------------------------|--------------------|---------------|--------------|--------------|---------------|----------------|-------------|-------------|---------|---------------------|--------------------|----------------|--------|
| $\leftrightarrow$ $\rightarrow$ C ( | localhost:8080/iceLog    | in/bond_details    |               |              |              |               |                |             |             |         | Ŀ                   | ☆                  | * 😩            | :      |
| 🔢 Apps 🛛 New                        | / Message 🛛 🔣 Connectinf | iy                 |               |              |              |               |                |             |             |         |                     | E                  | Reading        | g list |
| Fina                                |                          |                    | 40.10         | <b>~</b> ٣   |              |               |                |             |             |         |                     |                    |                | ^      |
| Fina                                | ncial Services           |                    |               |              |              | Bond (        | lotails/Top    |             |             |         |                     |                    |                |        |
| Enqu                                | uiry Services            |                    |               |              |              | Bond t        | retails/ top t | up          |             |         |                     |                    |                |        |
| Regi                                | istration Services       | Request Type *     |               |              |              | Amendment     | with Amoun'    | t           | ~           |         |                     |                    |                | 1      |
| IGCI                                | R                        | IIN *              |               |              |              | 27AAACS076    | 4L1Z621220     | 01 ~        | 140         |         |                     |                    |                |        |
| Acc                                 | ount Services            | Bond Type *        |               |              | F            | GCR           |                | 1           |             |         |                     |                    |                |        |
| 100                                 |                          | Bond Number *      |               |              |              | 2001001       |                | 1           |             |         |                     |                    |                |        |
| Logi                                | Sut                      | Amount of Bond     | * E           |              | [            | 1000000       |                | ]           |             |         |                     |                    |                |        |
|                                     |                          | Balance amount     | of Bond *     |              | [            | 1298377       |                |             |             |         |                     |                    |                |        |
|                                     |                          | Top-Up Bond Ar     | nount *       |              | [            | 1300000       |                |             |             |         |                     |                    |                |        |
|                                     |                          | Category of Bon    | d *           |              |              | Continuity Bo | nd             | 1           |             |         |                     |                    |                |        |
|                                     |                          | BG% *              |               |              | 1            | 0             |                | ]           |             |         |                     |                    |                |        |
|                                     |                          | Bond Date *        |               |              | ſ            | 2022/02/27    |                | ) 📰         |             |         |                     |                    |                |        |
|                                     |                          | Submit             |               |              |              |               |                |             |             |         |                     |                    |                |        |
|                                     |                          | Click Here to view | w Status Desr | ription      |              |               |                |             |             |         |                     |                    |                |        |
|                                     |                          | Show 10 v entri    | e             | inputor.     |              |               |                |             |             | Search: |                     |                    |                |        |
|                                     |                          | Bond<br>Number     | Status        | Bond<br>Date | Bond<br>Amou | l Requ        | Jest Type      |             | N           | Remark  | Bond<br>Utilisatior | 1                  |                |        |
|                                     |                          | 2001002            | Processed     | 2022-02-     | 1000         | Erest         | with BG%       | 06444C50764 | U 17A212200 | 1 Done  | Click Here          |                    |                | -      |
| 🗄 🔎 Туре I                          | nere to search           |                    | Ħ 🚯           | 9            | ۵ 📮          | 16            | Þ 💽            | w.          |             | 🌙 26℃ 🔨 | 🦔 🖙 🖽 d             | ») 9:5:<br>») 2/27 | 3 AM<br>7/2022 | 31     |

a.2 Amendment with BG details- To be selected in case of providing only BG details

| $\rightarrow$ | C 🛈 localhost:8080/iceLogin | n/bond_details        |                                         |              |                  |                       |                        |              |                   |                   | l             | 2 \$        | *    | -     |   |
|---------------|-----------------------------|-----------------------|-----------------------------------------|--------------|------------------|-----------------------|------------------------|--------------|-------------------|-------------------|---------------|-------------|------|-------|---|
| Apps          | New Message 📶 Connectinfy   |                       |                                         |              |                  |                       |                        |              |                   |                   |               |             | 🗄 Re | ading | 1 |
|               | Financial Services          | Dona Det              |                                         | чр           |                  |                       |                        |              |                   |                   |               |             |      |       |   |
|               | Enquiry Services            |                       | Bond Details/Top up                     |              |                  |                       |                        |              |                   |                   |               |             |      |       |   |
|               | Registration Services       |                       |                                         |              |                  |                       |                        |              |                   |                   |               |             |      |       |   |
|               |                             | Request Type *        |                                         |              | Amendmer         | nt with BG D          | etails                 | ~            |                   |                   |               |             |      |       |   |
|               | IGCR                        | IIN *                 |                                         |              | 06AAACS0         | 764L1ZA212            | 2001 ~                 |              |                   |                   |               |             |      |       |   |
|               | Account Services            | Bond Type *           | Bond Type * IGCR<br>Bond Number * 20010 |              |                  |                       |                        |              |                   |                   |               |             |      |       |   |
|               | Logout                      | Bond Number           |                                         |              |                  |                       |                        |              |                   |                   |               |             |      |       |   |
|               |                             | Amount of Bond * 1000 |                                         |              | 1000             |                       |                        |              |                   |                   |               |             |      |       |   |
| Ĵ             |                             | Category of Bo        | Category of Bond *                      |              |                  | lond                  |                        |              |                   |                   |               |             |      |       |   |
|               |                             | BG% *                 |                                         |              | 2                |                       |                        |              |                   |                   |               |             |      |       |   |
|               |                             | Bond Date *           |                                         |              | 2022/02/27       |                       |                        |              |                   |                   |               |             |      |       |   |
|               |                             | Note- BG Detail       | s marked with '                         | * are mand   | latory. Click on | Add BG Row            | to add BG D            | etails.      |                   |                   |               |             |      |       |   |
|               |                             | BG Serial<br>Number*  | BBG<br>Number*                          | BBG<br>Date* | BG<br>Amount*    | BG<br>Expiry<br>Date* | Bank<br>Branch<br>Code | Bank<br>Name | Bank<br>Address 1 | Bank<br>Address 2 | Bank<br>State | Bank<br>PIN |      |       |   |
|               |                             |                       |                                         |              |                  | No data a             | vailable in tab        | le           |                   |                   |               |             |      |       |   |
|               |                             |                       |                                         |              |                  |                       |                        |              |                   | P                 | revious       | Next        |      |       |   |
|               |                             | Submit                |                                         |              |                  |                       |                        |              |                   | Add BG Row        | Delete B      | G Row       |      |       |   |
|               |                             |                       | 1200 12 1                               |              |                  |                       |                        |              |                   |                   |               |             |      |       |   |

 $a.3\ \text{Amendment}$  with Amount and BG Details- To be selected in case of Bond Top Up and providing BG details

b. IIN - User to select the IGCR Identification Number (IIN) created after declaring prior

| $\rightarrow$ | C 🛈 localhost:8080/iceLo   | gin/bond_details     |                |              |              |                          |                        |               |                   |                   | 1             | 8 \$        | *       | -   |
|---------------|----------------------------|----------------------|----------------|--------------|--------------|--------------------------|------------------------|---------------|-------------------|-------------------|---------------|-------------|---------|-----|
| Apps          | 🐱 New Message 🛛 📶 Connecti | nfy                  |                |              |              |                          |                        |               |                   |                   |               |             | E P     | eac |
| X             | Financial Services         |                      |                |              |              |                          |                        |               |                   |                   |               |             |         |     |
|               | Enquiry Services           |                      |                |              |              | Bond D                   | etails/Top             | up            |                   |                   |               |             |         |     |
|               | Registration Services      | Descent Taxa         |                |              |              | A second second          |                        | and BC Date   | 1                 |                   |               |             |         |     |
|               | IGCR                       | Request Type         |                |              |              | Amendment                | with Amoun             | t and BG Deta | ils 🗸             |                   |               |             |         |     |
|               | Account Convices           | Bond Tune *          |                |              |              | UGAAACSU764              | 4L1ZA21220             |               |                   |                   |               |             |         |     |
|               | Account Services           | Bond Number          |                |              |              | 1GCK                     |                        | ]             |                   |                   |               |             |         |     |
|               | Logout                     | Amount of Bon        | d *            |              |              | 1000                     |                        | ]             |                   |                   |               |             |         |     |
| 10            |                            | Balance amoun        | t of Bond *    |              |              | 197404                   |                        |               |                   |                   |               |             |         |     |
|               |                            | Top-Up Bond A        | mount *        |              |              | 1300000                  |                        |               |                   |                   |               |             |         |     |
|               |                            | Category of Bo       | nd *           |              |              | Continuity Bor           | nd                     |               |                   |                   |               |             |         |     |
|               |                            | BG% *                |                |              |              | 2                        |                        |               |                   |                   |               |             |         |     |
|               |                            | Bond Date *          |                |              |              | 2022/02/27               |                        |               |                   |                   |               |             |         |     |
|               |                            | Note- BG Detail      | s marked with  | * are man    | atory. Click | on Add BG Rov            | v to add BG            | Details.      |                   |                   |               |             |         |     |
|               |                            | BG Serial<br>Number* | BBG<br>Number* | BBG<br>Date* | BG<br>Amoun  | BG<br>Expiry<br>t* Date* | Bank<br>Branch<br>Code | Bank<br>Name  | Bank<br>Address 1 | Bank<br>Address 2 | Bank<br>State | Bank<br>PIN |         |     |
|               |                            |                      |                |              |              | No data a                | wailable in t          | able          |                   |                   |               |             |         |     |
|               |                            |                      |                |              |              |                          |                        |               |                   | ţ                 | revious       | Next        |         |     |
|               |                            |                      |                |              |              |                          |                        |               |                   | Add BC Dow        | Dalata P      | C Dow       |         |     |
| R             | Type here to search        |                      | Hi 🚯           | 9            | 🥑            | । 🔹 🕻                    | ኦ 🛃                    | W             |                   | 🌙 26°C 🖍          | 🛯 👩 🖬 🖥       | ⊊ (),       | 9:55 AN | 22  |

Intimationrequest.

- c. Bond Type IGCR will be selected automatically
- d. Bond Number This will be pre-filled by system
- e. Amount of Bond The original amount of the bond when it was created
- f. Balance amount of Bond The balance of the bond after utilization

g. Top Up Bond Amount – The amount to be added to the balance amount of Bond. Please note that thetop up bond amount cannot be less than amount of bond.

- h. Category of bond Continuity Bond will be selected automatically
- i. BG Bank Guarantee percentage involved
- j. Bond Date Current date can be selected by the user

**Step 2:** Subsequently, the physical copy of the bond and bank guarantee, wherever applicable will be submitted by the importer to the jurisdictional customs officer. The Bond format is shared in Annexure Aand Adding BG/Bond Amendment format is shared in Annexure B of Circular No. 04/2022-Customs. <u>https://www.cbic.gov.in/resources//htdocs-cbec/customs/cs-circulars/cs-circulars-2022/Circular-No- 04-2022.pdf</u>

Upon acceptance, the jurisdictional customs officer shall approve the bond request on the IGCR moduleat ICEGATE. The user can view the status of requests as explained in the next section.

#### C.2 View Bond Utilization Details

Users can view the status of the Bonds created or amended with BG details, wherever applicable in adashboard available on the screen.

| → C () localhost:8080/iceLogin/  | bond_details        |                         |            |         |           |                        | e r          | * *      |
|----------------------------------|---------------------|-------------------------|------------|---------|-----------|------------------------|--------------|----------|
| Apps 📓 New Message 🚦 Connectinfy | Category of Bong    | -                       |            | L ODTID | UITV KOND |                        |              | 🗄 Readir |
|                                  | Cubrait             |                         |            |         |           |                        |              |          |
|                                  | Click Lloss to view | Status Description      |            |         |           |                        |              |          |
|                                  | Bond                | status Description.     | Bond       | Bond    | Request   |                        | Bond         | Ê.       |
|                                  | Number              | Status                  | Date       | Amount  | Туре      | IIN                    | Utilisation  |          |
|                                  | 100000284           | Processed               | 2022-02-18 | 1090000 | Amendment | 27AAACS0764L1Z62122001 | Click Here   |          |
|                                  | 100000284           | Processed               | 2022-02-17 | 1080000 | Amendment | 27AAACS0764L1Z62122001 | Click Here   |          |
|                                  | 100000284           | Processed with<br>Error | 2022-02-15 | 1070000 | Amendment | 27AAACS0764L1Z62122001 | Click Here   |          |
|                                  | 100000284           | Processed               | 2022-02-15 | 1070000 | Amendment | 27AAACS0764L1Z62122001 | Click Here   |          |
|                                  | 100000284           | Processed with<br>Error | 2022-02-02 | 1000    | Amendment | 27AAACS0764L1Z62122001 | Click Here   |          |
|                                  | 100000284           | Processed with<br>Error | 2022-02-11 | 100000  | Amendment | 27AAACS0764L1Z62122001 | Click Here   |          |
|                                  | 100000288           | Processed               | 2022-02-11 | 1000    | Fresh     | 07AAACS0764L1Z82122001 | Click Here   |          |
|                                  | 100000385           | Processed with          | 2022 02 00 | 1000    | Amondmont | 1844400076411752122001 | Circle Harry |          |

The explanation of the Bond Status is given as below.

a. Requested- New Request initiated by the user (Fresh or Amendment request)

b. Processed – Bond Request is processed by Customs and is pending with Customs Officer to Accept orReject.

c. Processed with Error – Bond request is processed by Customs with an error. Error Descriptions arementioned as below:

|      | FRESH BOND REQUEST |                                                                            |  |  |  |  |  |  |  |  |
|------|--------------------|----------------------------------------------------------------------------|--|--|--|--|--|--|--|--|
| S No | ERROR CODE         | DESCRIPTION                                                                |  |  |  |  |  |  |  |  |
| 1    | 00                 | FRESH BOND REQUEST PROCESSED SUCCESSFULLY AT CUSTOMS AND BOND NO GENERATED |  |  |  |  |  |  |  |  |
| 2    | 01                 | BOND NO ALREADY GENERATED AT CUSTOMS                                       |  |  |  |  |  |  |  |  |
| 3    | 02                 | INTERNAL ERROR OCCURRED                                                    |  |  |  |  |  |  |  |  |
| 4    | 03                 | DUPLICATE BOND REQUEST FOUND                                               |  |  |  |  |  |  |  |  |

|      | AMENDMENT BOND REQUEST |                                                                                  |  |  |  |  |  |  |  |  |  |  |
|------|------------------------|----------------------------------------------------------------------------------|--|--|--|--|--|--|--|--|--|--|
| S No | ERROR CODE             | DESCRIPTION                                                                      |  |  |  |  |  |  |  |  |  |  |
| 1    | 00                     | AMENDMENT BOND REQUEST PROCESSED SUCCESSFULLY AT CUSTOMS AND BOND AMOUNT UPDATED |  |  |  |  |  |  |  |  |  |  |
| 2    | 21                     | BOND NO NOT AVAILABLE FOR AMENDMENT REQUEST                                      |  |  |  |  |  |  |  |  |  |  |
| 3    | 22                     | INTERNAL ERROR OCCURRED                                                          |  |  |  |  |  |  |  |  |  |  |
| 4    | 23                     | AMENDMENT BOND AMOUNT IS LESS THAN THE ORIGINAL BOND AMOUNT                      |  |  |  |  |  |  |  |  |  |  |
| 5    | 23                     | DUPLICATE BOND AMENDMENT REQUEST FOUND                                           |  |  |  |  |  |  |  |  |  |  |

d. Accepted – Bond request is processed by Customs and accepted by Customs officer.e. Rejected - Bond request is rejected by Customs Officer.

#### E. Monthly Return Statement

**<u>Step 1</u>**: User can access the IGCR module as explained in Part A of the document. User can select "File Monthly Return" on the home screen of the module to submit the utilization of the imported goods in a particular month.

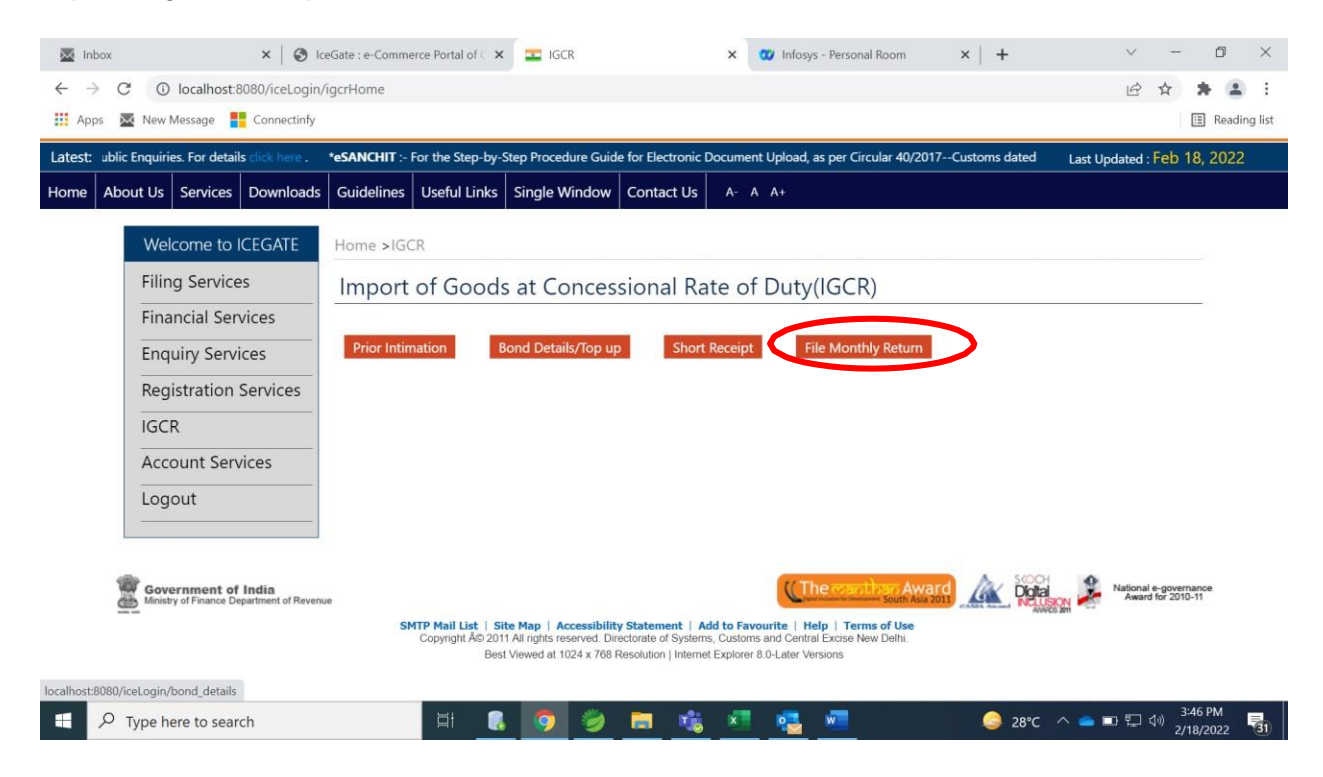

<u>Step 2:</u> User can select the Financial Year and Month and IIN for which the utilization details are to be submitted.

Please note that user needs to submit the return statement for a month latest by 10<sup>th</sup> of the following month.User cannot proceed to declare the utilization of a month without submitting the details of the previous month.

|                                    |           |              |             |                  | *Attentio | n: ICEGATE | common enquiry se | rvices are available | at H Las | t Updated : Fel | 24, 20 |
|------------------------------------|-----------|--------------|-------------|------------------|-----------|------------|-------------------|----------------------|----------|-----------------|--------|
| Js Services Downloads Gu           | uidelines | Useful Links | Single Wind | dow Contact Us   | A- A A+   | )          |                   |                      |          |                 |        |
| Welcome to ICEGATE                 | Home      | >DashBoard   | >Monthly R  | eturn Statement  |           |            |                   |                      |          |                 |        |
| JOB STATUS                         | Мо        | nthly Retu   | urn State   | ement(IGCR       | 3)        |            |                   |                      |          |                 |        |
| CUSTODIAN<br>RECONCILIATION        | Year      | Select ¥ *   | MONTH       | Please Select Mo | nth 🗙 🔹   | IIN        | Please Select IIN | *                    | Go       |                 | 1      |
| CB WISE DAILY SUMMARY              |           |              |             |                  |           |            |                   |                      |          |                 |        |
| NAVIGATION DOCUMENT<br>FOR NEW DTS |           |              |             |                  |           |            |                   |                      |          |                 |        |
| E-PAYMENT                          |           |              |             |                  |           |            |                   |                      |          |                 |        |
| FILE UPLOAD                        |           |              |             |                  |           |            |                   |                      |          |                 |        |
| e-SANCHIT                          |           |              |             |                  |           |            |                   |                      |          |                 |        |
| APPLICATION FOR SCMTR              |           |              |             |                  |           |            |                   |                      |          |                 |        |
| Credit Ledger                      |           |              |             |                  |           |            |                   |                      |          |                 |        |
| e-SANCHIT                          |           |              |             |                  |           |            |                   |                      |          |                 |        |
| GSTIN Enquiry                      |           |              |             |                  |           |            |                   |                      |          |                 |        |
| IGST Validation Details            |           |              |             |                  |           |            |                   |                      |          |                 |        |
| Query Renly                        |           |              |             |                  |           |            |                   |                      |          |                 |        |

Step 3: User is required to provide information in the following four tabs.

a. Goods Imported: Details of goods actually imported by the importer

- b. JW and Unit Transfer Details: Details of goods shared/received for/from job work
- c. Re-export: Details of goods re-exported
- d. Home Consumption: Details of goods cleared in domestic market after payment of duty

| st:     |                             |                            | *Attention: ICEGATE comr   | non enquiry services are available a | at Home > Public Enquiries. For deta | ails click F Last Updated : Fe |
|---------|-----------------------------|----------------------------|----------------------------|--------------------------------------|--------------------------------------|--------------------------------|
| e About | Is Services Downloads       | Guidelines Useful Link     | s Single Window Cor        | itact Us A- A A+                     |                                      |                                |
|         | Welcome to ICEGATE          | Home >DashBoard            | d >Monthly Return Stat     | ement                                |                                      |                                |
|         | JOB STATUS                  | Monthly Re                 | turn Statement(            | IGCR3)                               |                                      |                                |
|         | CUSTODIAN<br>RECONCILIATION | Year 2020 ▼ *              | MONTH Februar              | ∕ <b>∨</b> * IIN [                   | 18AAACS0764L1Z52122001 ¥             | * Go                           |
|         | CB WISE DAILY SUMMA         |                            | DRTED JW &                 | INIT TRANSFER DETAILS                | RE EXPORT                            | Home Consumption               |
|         | NAVIGATION DOCUMEN          | NT<br>Details of Goods Imp | orted, Consumed, Re-Export | ed, Pending For Use OR Cleared On    | Payment Of Duty During The Month     | 1                              |
|         | E-PAYMENT                   | Delete<br>BE Num           | iber BE Date               | Specified Purpo                      | se Qty of Impo                       | ort Openin                     |
|         | FILE UPLOAD                 | Row                        | 08 FEB 2022                |                                      |                                      |                                |
|         | e-SANCHIT                   | <u>1001323</u>             | 08-FEB-2022                |                                      |                                      |                                |
|         | APPLICATION FOR SCM         | TR                         |                            |                                      |                                      | •                              |
|         | Credit Ledger               |                            |                            |                                      |                                      | Previous 1 Next                |
|         | e-SANCHIT                   | Validate & Save            | Download To Excel A        | dd Row Delete Last Row               |                                      |                                |
|         | GSTIN Enquiry               | _                          |                            |                                      |                                      |                                |
|         | IGST Validation Details     |                            |                            |                                      |                                      |                                |
|         | Query Reply                 |                            |                            |                                      |                                      |                                |

**<u>Step 4:</u>** User needs to enter the following information in the Goods Imported Tab.

- a. BE Number As per the details of the imported goods
- b. BE Date As per the details of the imported goods
- c. Specified Purpose As per the details of the imported goods
- d. Quantity of Import Quantity of goods actually imported
- e. Opening Balance Opening Balance of the quantity of goods for the month selected.
- f. Date of clearance Date of import
- g. Value of Goods In INR
- h. Duty foregone Amount of duty involved (BCD, Cess, Other Customs Duty, IGST)
- i. Quantity Received To be entered by the user
- j. Date of receipt of Goods Date of receipt of goods in the premises of the Importer
- k. Quantity not received Quantity of goods not received in the premises of the Importer. This should also be declared in IGCR 2 form, as explained in section E of the document.
  - 1. Quantity used for Intended purpose As per user
- $\rm m.~Goods~Re$  exported Quantity of goods to be re-exported. This should be declared in Step 6 of the section.
- n. Goods cleared on payment of Duty Quantity of goods cleared for Home Consumption. This should be declared in Step 7 of the section.
- $_{\rm O}$  . Quantity pending in stock at Importer's premises This will be added to the closing balance of the month.
- $\ensuremath{p}.$  Quantity pending in stock at job worker's premises This will be added to the closing balance of the month.
- (Note- In case the BE details are not provided in the dashboard, user can manually enter the previousmonths' BE details by clicking on Add Row)

Step 5. User needs to enter the following information in JW and unit transfer section.

| Latest: is availabl | e at ICEGATE under login. *At      | Attention Exporters : Registration of your bank Accounts with Customs is required for IGST refunds before filing Shipping Bills. Ignore if al Last Updated : Feb |
|---------------------|------------------------------------|----------------------------------------------------------------------------------------------------|
| Home About U        | s Services Downloads               | Guidelines Useful Links Single Window Contact Us A- A A+                                                                                                    |
| ~                   | Welcome to ICEGATE                 | Home >DashBoard >Monthly Return Statement                                                                                                    |
|                     | JOB STATUS                         | Monthly Return Statement(IGCR3)                                                                                                    |
|                     | CUSTODIAN<br>RECONCILIATION        | Year         2020 •         *         MONTH         February         •         IIN         18AAACS0764L1Z52122001 •         *         Go                         |
|                     | CB WISE DAILY SUMMARY              | GOODS IMPORTED JW & UNIT TRANSFER DETAILS RE EXPORT Home Consumption                                                                                             |
|                     | NAVIGATION DOCUMENT<br>FOR NEW DTS | π                                                                                                    |
|                     | E-PAYMENT                          | Details OF JW Delete BE Number BE Date Port Code INVOIC                                                                                                    |
|                     | FILE UPLOAD                        | — Row Name Address GSTIN                                                                                                    |
|                     | e-SANCHIT                          |                                                                                                    |
|                     | APPLICATION FOR SCMT               | TR Previous 1 Mart                                                                                                    |
|                     | Credit Ledger                      |                                                                                                    |
|                     | e-SANCHIT                          | Add Row Delete Last Row Validate & Save                                                                                                    |
|                     | GSTIN Enquiry                      | -                                                                                                    |
|                     | IGST Validation Details            | -                                                                                                    |
|                     | Query Reply                        |                                                                                                    |

a. Details of Job Worker – Select name from the drop-down. List of Job workers' names entered in theprior intimation is displayed for the user to select. Address and GSTIN are prepopulated as per the information provided in prior intimation.

- b. BE Number As per the details of the imported goods
- c. BE Date As per the details of the imported goods
- d. port of Import As per the details of the imported goods
- e. Invoice Number As per the details of the imported goods
- f. Item Number As per the details of the imported goods
- g. Quantity sent for Job Work Quantity involved to be entered by the user
- h. Delivery challan/ e-way bill Delivery details to be entered by the user
- i. Date of sending the goods for Job work
- j. Date of receipt of goods from Job Work Must be within six months of sending the goods for job work
- k. Quantity used for intended purpose and removed directly from the JW premises
- 1. Quantity used for intended purpose and received back at the importer's premises
- m. Quantity used for intermediate product and received back at importer's premises
- n. Quantity received at the importer's premises from the JW without processing
- (Note- The sum of quantity declared in k, l, m, n fields should sum up to Quantity of goods sent for Job work)

Step 6: User is required to enter the following information in re-export section

| Latest: w field 'Segregation T | ime' is being added to the Segre | gation Report from 25th July 201 | 7. You are requested to m | ke the changes accordingly at y | your end to avoid disruption'. | Last Updated : Feb 24, 2022 |
|--------------------------------|----------------------------------|----------------------------------|---------------------------|---------------------------------|--------------------------------|-----------------------------|
| Home About Us Services         | Downloads Guidelines             | Useful Links Single Wind         | ow Contact Us A-          | A A+                            |                                |                             |
| Welcon                         | ne to ICEGATE Home               | >DashBoard >Monthly Re           | turn Statement            |                                 |                                |                             |
| JOB STAT                       | Moi                              | nthly Return State               | ment(IGCR3)               |                                 |                                |                             |
| CUSTOD                         | IAN Year                         | 2020 × * MONTH                   | February 🗸                | * IIN 18AAACS07                 | 764L1Z52122001 ✔ *             | Go                          |
| CB WISE                        | DAILY SUMMARY                    | GOODS IMPORTED                   | JW & UNIT TRANSFER DET    | AILS RE EXPO                    | DRT Ho                         | me Consumption              |
| NAVIGAT<br>FOR NEV             | TION DOCUMENT                    |                                  |                           |                                 |                                |                             |
| E-PAYME                        | INT Row                          | BE Number                        | BE Date Port              | Code INVOICE NUMBER             | R Item Sr No.                  | Qty Re-Exported             |
| FILE UPL                       | DAD                              |                                  |                           |                                 |                                |                             |
| e-SANCI                        | нт                               |                                  |                           |                                 |                                | Previous 1 Next             |
| APPLICA                        | TION FOR SCMTR                   | Add Row Delete Last Row          | Validate & Save           |                                 |                                |                             |
| Credit Le                      | dger                             |                                  |                           |                                 |                                |                             |
| e-SANCH                        | IT                               |                                  |                           |                                 |                                |                             |
| GSTIN Er                       | nquiry                           |                                  |                           |                                 |                                |                             |
| IGST Vali                      | dation Details                   |                                  |                           |                                 |                                |                             |
| Query Re                       | eply                             |                                  |                           |                                 |                                |                             |

- a. BE Number As per the details of the imported goods
- b. BE Date As per the details of the imported goods
- c. port of Import As per the details of the imported goods
- d. Invoice Number As per the details of the imported goods
- e. Item Number As per the details of the imported goods
- f. Quantity re-exported Quantity of goods involved in Re-export
- g. SB Number As per the details of the corresponding export
- h. SB Date As per the details of the corresponding export
- i. Port of Export As per the details of the corresponding export

Step 7: User is required to enter the following information in Home Consumption section.

- a. BE Number As per the details of the imported goods
- b. BE Date As per the details of the imported goods
- c. port of Import As per the details of the imported goods
- d. Invoice Number As per the details of the imported goods
- e. Item Number As per the details of the imported goods
- f. Quantity cleared Quantity of goods involved in Home Consumption
- g. Amount paid Amount of duty paid for the goods involved
- h. Capital goods cleared after depreciation User can select Yes or No option

- ${\rm i.}$  Date of Clearance Date of clearance of goods for home consumption
- j. Remarks Any relevant information

| ③ IceGate : e-Commerce Portal of ⊂ x ↓ ③ IceGate                                                                                                  | e : e-Commerce Portal of C 🗙 💶 IGCR X 🕇                                                                                                    | ٥       | ×   |
|----------------------------------------------------------------------------------------------------|----------------------------------------------------------------------------------------------------|---------|-----|
| $\leftrightarrow$ $\rightarrow$ C (i) localhost:8080/iceLogin/popu                                                                                | ulateEntityAction#tab2                                                                                                    | * =     | :   |
| Latest:         if roll-out Guidance Note for Importers and E           Home         About Us         Services         Downloads         Guidance | Exporters' for details Click Here *Attention Exporters: All SBs to be filed in new format (click here) from 00:00 hrs 28.06.2017. For Last Updated : Feb 24, a<br>uidelines Useful Links Single Window Contact Us A- A A+ | 2022    |     |
| Welcome to ICEGATE                                                                                                    | Home >DashBoard >Monthly Return Statement                                                                                                    |         |     |
| JOB STATUS                                                                                                    | Monthly Return Statement(IGCR3)                                                                                                    |         |     |
| CUSTODIAN<br>RECONCILIATION                                                                                                    | Year         2020         *         MONTH         February         *         IIN         18AAACS0764L1Z52122001         *         Go                                                                                      |         | 1   |
| CB WISE DAILY SUMMARY                                                                                                    | GOODS IMPORTED JW & UNIT TRANSFER DETAILS RE EXPORT Home Consumption                                                                                                    |         |     |
| NAVIGATION DOCUMENT<br>FOR NEW DTS                                                                                                    | Delete                                                                                                    |         |     |
| E-PAYMENT                                                                                                    | BE Number BE Date Port Code INVOICE NUMBER Item Sr No.<br>Row                                                                                                    |         |     |
| FILE UPLOAD                                                                                                    |                                                                                                    |         |     |
| e-SANCHIT                                                                                                    | Previous 1 Next                                                                                                    |         |     |
| APPLICATION FOR SCMTR                                                                                                    | Add Row Delete Last Row Generate OTP & Submit                                                                                                    |         |     |
| Credit Ledger                                                                                                    |                                                                                                    |         |     |
| e-SANCHIT                                                                                                    |                                                                                                    |         |     |
| GSTIN Enquiry                                                                                                    |                                                                                                    |         |     |
| IGST Validation Details                                                                                                    |                                                                                                    |         |     |
| Query Reply                                                                                                    |                                                                                                    |         | -   |
| F P Type here to search                                                                                                    | 🛱 🍏 🥅 🥐 😘 🐻 💆 🍎 🖚 🎲 🧏 🕷 🧔 🖉 🥥 🧕 🕯 🔶 31°C / 🖓 🖕 🗒                                                                                                    | 5:41 PM | 76) |

#### F. Declare Short/non-Receipt of Imported goods (IGCR 2)

**<u>Step 1:</u>** User can access the IGCR module as explained in Part A of the document. User can select "Short Receipt" on the home screen of the module to submit the details of the imported goods which were not received in the importer's premises.

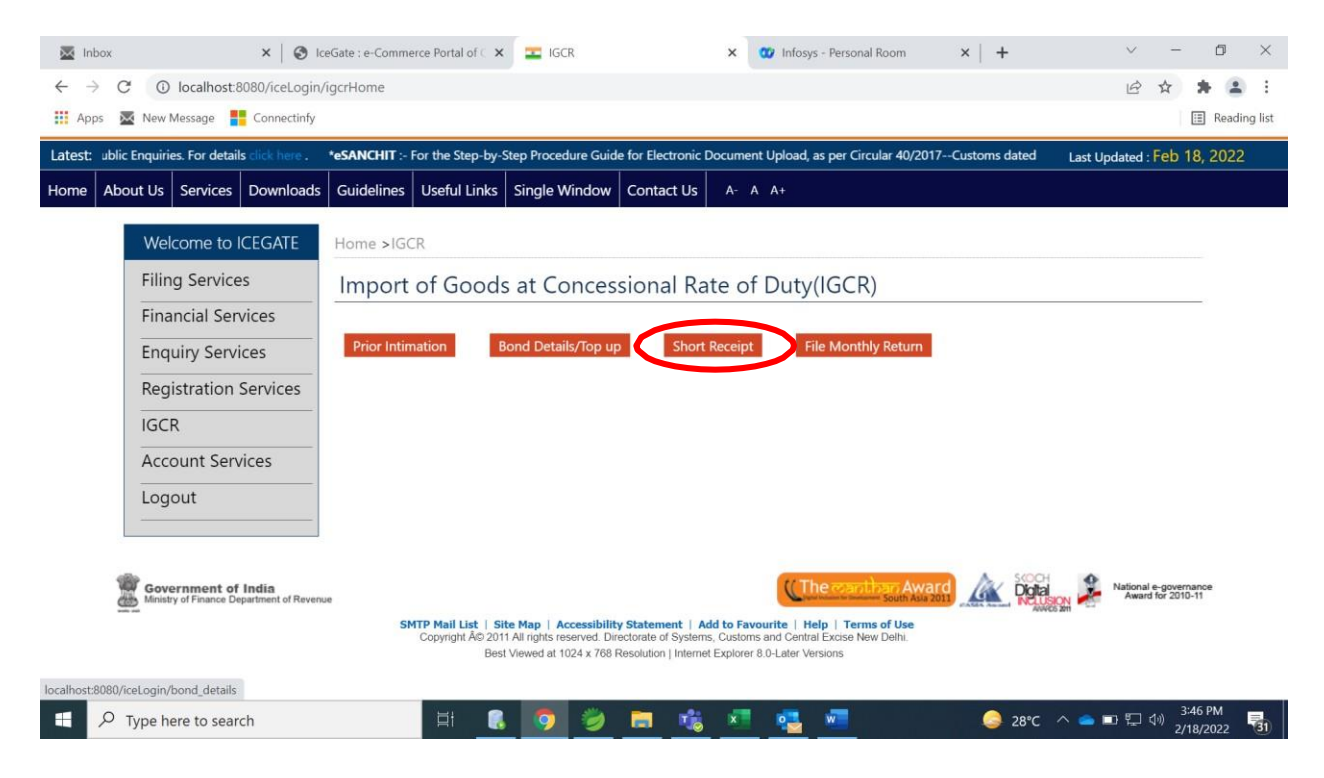

<u>Step 2:</u> In case the user has received less quantity of goods, user needs to fill this form with the following fields.

- a. IIN IGCR Identification Number created for the Import request.
- b. BE Number As per the Imported goods details
- c. BE Date As per the Imported goods details
- d. Port of Import As per the Imported goods details
- e. Invoice Number As per the Imported goods details
- f. Item Number As per the Imported goods details
- g. Qty not received Quantity of imported goods not received in premises
- h. Amount paid Amount of Duty paid for the quantity not received

| → C (i)    | localhost:8080/iceLogir | h/short_receipt_import   |              |                       |                   |                   |                 |                          | 6 4            |        | ň, |
|------------|-------------------------|--------------------------|--------------|-----------------------|-------------------|-------------------|-----------------|--------------------------|----------------|--------|----|
| os 🐱 New N | Nessage 🚦 Connectinfy   |                          |              |                       |                   |                   |                 |                          |                |        | Re |
| Welc       | ome to ICEGATE          | Home >IGCR > Non-Receipt | or Short Rec | eipt of Im            | ported Good       | 5                 |                 |                          |                |        |    |
| Filing     | Services                | Non-Receipt or Sho       | ort Recei    | pt of Ir              | nported           | Goods (IG         | CR-2)           |                          |                |        |    |
| Finan      | cial Services           |                          |              |                       |                   |                   |                 |                          |                |        |    |
| Enqu       | iry Services            |                          | Non-Re       | ceipt or Sl           | nort Receipt      | of Imported Go    | ods (IGCR-2)    |                          |                |        |    |
| Regis      | tration Services        | IIN                      | BE N         | umber                 | B                 | E Date            |                 | Port of Imr              | ort            | 7      |    |
| IGCR       | 8                       |                          | DE IN        | umber                 | -                 |                   | Black           | Fort or imp              | ont            |        |    |
| Acco       | unt Services            | Please Select IIN        |              |                       |                   | 1                 | Please Select I | ort of import            |                |        |    |
| Logo       | ut                      |                          |              |                       |                   |                   |                 | Previous                 | 1 Next         | =a<br> |    |
|            |                         | Add Row Delete Row Sa    | ve           |                       |                   |                   |                 |                          |                |        |    |
|            |                         | Show 10 V entries        |              |                       |                   |                   |                 | Search:                  |                | 3      |    |
|            |                         | IIN                      | BE<br>Number | BE<br>Date            | Port of<br>Import | Invoice<br>Number | ltem<br>Number  | Quantity not<br>received | Amount<br>paid |        |    |
|            |                         | 18AAACS0764L1Z52122001   | 1001324      | 2022-<br>02-08        | INBLJ6            | 1213ABC           | ABC12           | 11000000                 | 100            |        |    |
|            |                         | 02AQDPP8277H2ZM2122001   | BE1          | 2022-                 | INBVC6            | IN1               | IT1             | QU1                      | AM1            |        |    |
|            |                         | 10 10 STREET             |              | and the second second | 100               |                   |                 | ~                        |                | 1:20 F | M  |

Source: <u>https://www.old.icegate.gov.in/Download/IGCR\_Advisory\_v0.3\_280222.pdf</u> | ICEGATE

As per revised notification Notification No.02/2022-Customs dated 02.02.2022. thereby making further amendment in the Principal Notification No. 50/2017-Customs dated 30.06.2017

| S#   | Chapter or<br>heading or<br>sub-heading<br>or tariff item | Description of goods                                                                                                    | Standard<br>rate | Integrated<br>Goods and<br>Services Tax | Condition<br>No. | Amended<br>By<br>Notification<br>No.                |
|------|-----------------------------------------------------------|----------------------------------------------------------------------------------------------------|------------------|-----------------------------------------|------------------|-----------------------------------------------------|
| 257B | 39, 48 or any<br>other<br>Chapter                         | The following goods,<br>when imported by<br>bonafide exporters<br>for use in the<br>manufacture of<br>handicraft items for<br>export, namely: -<br>(a) back of photo<br>frames, fittings for<br>photo frame / box | -                | -                                       | 9 & 108          | New Entry<br>inserted by<br>02/2022 Dt.<br>01-02-22 |

|  | (b) motifs for         |      |  |
|--|------------------------|------|--|
|  | attachment on          |      |  |
|  | avport products        |      |  |
|  | export products        |      |  |
|  |                        |      |  |
|  |                        |      |  |
|  | (c) decorative paper   |      |  |
|  | for lamp shade         |      |  |
|  |                        |      |  |
|  |                        |      |  |
|  | (d) prints for photo   |      |  |
|  | framos                 |      |  |
|  | Itallies               |      |  |
|  |                        |      |  |
|  |                        |      |  |
|  | (e) hardware brass     |      |  |
|  | and metal fittings for |      |  |
|  | furniture              |      |  |
|  |                        |      |  |
|  |                        |      |  |
|  | (f) handles/blades     |      |  |
|  | for cutlery            |      |  |
|  | lor cutiery            |      |  |
|  |                        |      |  |
|  | (.)                    |      |  |
|  | (g) inlay cards,       |      |  |
|  | sensors, stickers,     |      |  |
|  | poly bags, alarm       |      |  |
|  | tags, alarm chips,     |      |  |
|  | security chips         |      |  |
|  |                        |      |  |
|  |                        |      |  |
|  | (h) zipper, zipper     |      |  |
|  | head factorers         |      |  |
|  | nullars clidars and    |      |  |
|  | pullers, sliders, ellu |      |  |
|  | stoppers, eyelets,     |      |  |
|  | hooks, eyes, rivets,   |      |  |
|  | studs, buttons,        |      |  |
|  | magnet buttons,        |      |  |
|  | buckles, fusible       |      |  |
|  | embroider prints.      |      |  |
|  | sequins, metal chain   |      |  |
|  | dog hook 'D' ring 'O'  |      |  |
|  | ring bridge fitting    |      |  |
|  | matal frame / have     |      |  |
|  | metal frame / bag      |      |  |
|  | trame, metal letters   |      |  |
|  | /interior plate/logo   |      |  |
|  |                        |      |  |
|  |                        |      |  |
|  | (i) faucet / lotion    |      |  |
|  | pump for dispensers    |      |  |
|  | of plastic/stainless   |      |  |
|  | staal/metal            |      |  |
|  |                        | <br> |  |

| 257C | 39, 48 or any<br>other<br>Chapter | following goods,<br>when imported by<br>bonafide exporters<br>for use in the<br>manufacture of<br>leather or synthetic<br>footwear, or other<br>leather products, for<br>export, namely: -                                                             | - | - | - | New Entry<br>Inserted By<br>02/2022 Dt.<br>01-02-22 |
|------|-----------------------------------|----------------------------------------------------------------------------------------------------|---|---|---|-----------------------------------------------------|
|      |                                   | (a) buckles, "D" Rings<br>and "O" Rings,<br>eyelets, hooks and<br>eyes, rivets, studs,<br>decorative fittings<br>and metal trimmings<br>(b) buttons and snap<br>fasteners, zip<br>fasteners                                                            |   |   |   |                                                     |
|      |                                   | (c) locks including magnetic locks                                                                                                    |   |   |   |                                                     |
|      |                                   | (d) metal handles,<br>handle fittings,<br>handle holder, metal<br>frames, dog hooks,<br>logos of all types,<br>ring binders, key<br>hooks, key rings, key<br>holders, push clip,<br>chains, pullers, parts<br>of pullers, hinges and<br>magnetic snaps |   |   |   |                                                     |
|      |                                   | (e) loop rivets and<br>loop oval                                                                                                    |   |   |   |                                                     |
|      |                                   | (f) packaging boxes                                                                                                    |   |   |   |                                                     |
|      |                                   | (g) saddle tree                                                                                                    |   |   |   |                                                     |
|      |                                   | (h) fittings, snaps of metals or alloys                                                                                                    |   |   |   |                                                     |

|  | <ul> <li>(i) metal fittings,<br/>embellishments,<br/>webbing of any<br/>material for making<br/>harness and saddler<br/>items</li> </ul> |  |  |
|--|----------------------------------------------------------------------------------------------------|--|--|
|  | (j) stirrup of any<br>material and stirrup<br>bars used for making<br>saddle tree                                                        |  |  |
|  | (k) artificial fur and alarm tag                                                                                                    |  |  |
|  | (l) magnets for use in<br>leather goods (m)<br>micropak labels                                                                           |  |  |
|  | (n) wet blue chrome<br>tanned leather                                                                                                    |  |  |